# 馬偕醫學院招生報名系統使用說明手冊

馬偕醫學院招生報名系統網址:<u>https://exam.mmc.edu.tw/</u>

## 目錄

| 【初次報名】2                 |
|-------------------------|
| 【已完成報名者之後續作業】6          |
| 報考記錄查詢7                 |
| 基本資料 - 基本資料修改8          |
| 基本資料 - 准考證照片上傳          |
| 試務相關 - 查詢繳費狀況/繳費收據列印9   |
| 試務相關 - 查詢報考資格審核及書審上傳結果9 |
| 試務相關 - 查詢與列印准考證9        |
| 成績查詢10                  |
| 【書審資料上傳步驟】11            |

【初次報名】

(一) 進入本校招生報名首頁

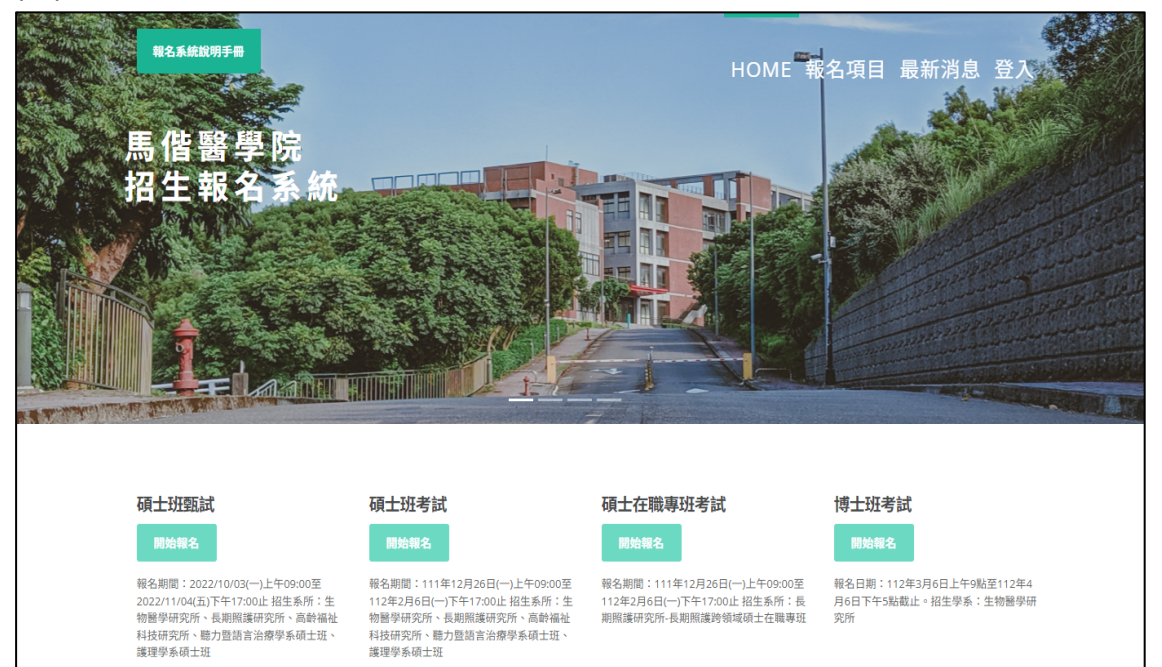

#### (二) 依據報名項目,點選綠色框框「開始報名」

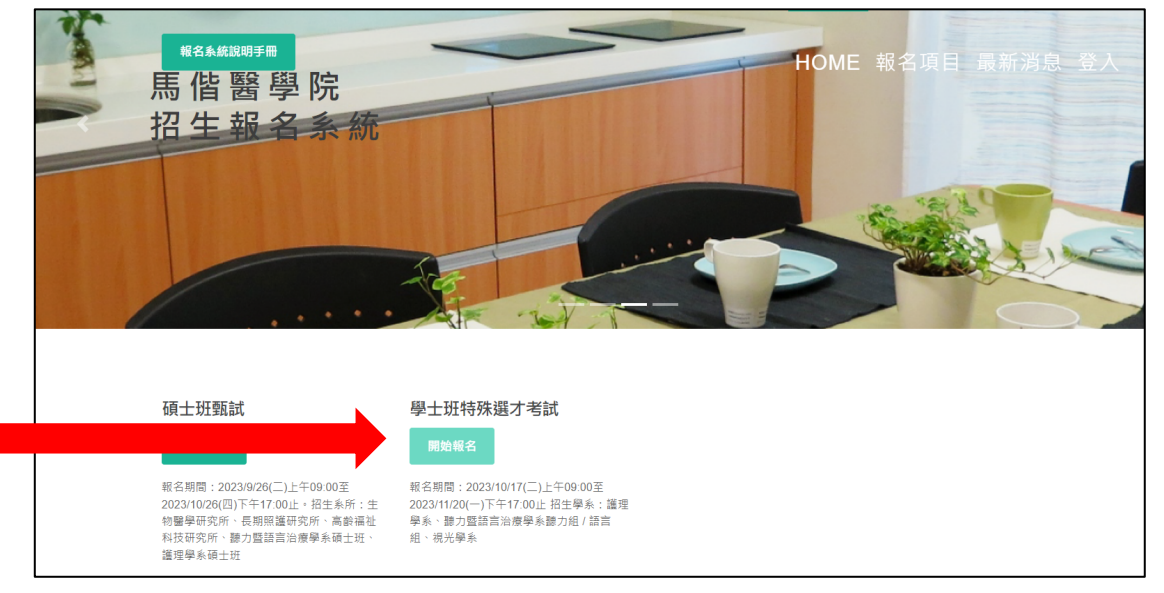

(三)首次報名本校考試的考生,請依據左邊視窗說明,點選「初次報名」;若先 前曾報考過本校任一項目考試者,請依據說明,於右邊視窗中輸入身分證 號、密碼登入(登入密碼預設為考生西元生日共8碼,如20230919)。

| 報考學士班繁星推薦、申請入學的考生,請勿由此登入,請至報名系統                                                                                                    | t首頁/各項考試項下點選「開始報名」登入                                                              |
|----------------------------------------------------------------------------------------------------|-----------------------------------------------------------------------------------|
| 馬偕醫學院報考說明                                                                                                    | 考生身分證號                                                                            |
| 親愛的同學, 歡迎報考馬偕醫學院, 在報考前請注<br>意下列事項:<br>一、首次報名該項考試者,請先點選「初次報名」<br>進入報名頁面<br>二、已完成前述報名,須進行資料修改、查詢、列<br>印准考證或成績查詢等操作,請另外由右方的介面<br>登入使用,亦可直接由報名系統首頁右上方點選<br>「登入」進入系統 | 登入密碼<br>登入/Login<br>登入密碼預設為考生西元生日共8碼,如18440321<br>如對登入資料有疑問,請洽招生組,分機1123<br>回招生首頁 |
| 初次報名                                                                                                    |                                                                                   |
| 馬偕醫學院 Mackay Medical College 教務處 招生組                                                                                                    | © 2023                                                                            |

(四)將「報名項目重點提示、個資重要權益說明」瀏覽確認後,點選「我同意,開始報名」

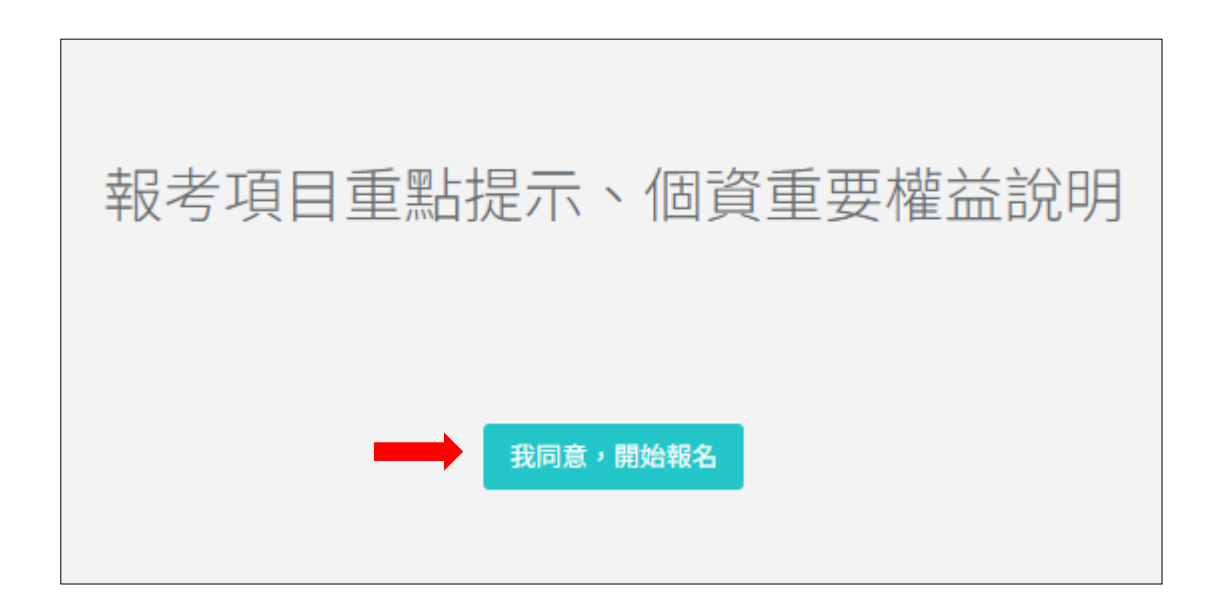

- (五)填寫報考資料,請依照各項欄位填入資料,須注意事項:
  - 系統的聯絡電話號碼規定為【2到3碼】-【3到4碼】-【3到4碼】, 若只有3碼就只需輸入3碼,不須填入「X」,但不能低於最低的碼數或 高於最高碼數。

| ₩ <b>萬</b> 借醫學稅 | 招生報名系統  |                                                  |
|-----------------|---------|--------------------------------------------------|
|                 |         |                                                  |
|                 |         | 1130718-TEST碩士班考試                                |
| -               | - 、基本資料 | 据"可比"通道"王朝"的"马",,和山水"上",是"王宝属 化石酸盐 化基金化合成 化因子可用。 |
|                 | 姓名      |                                                  |
|                 | 身分證字號   |                                                  |
|                 | 生日      |                                                  |
|                 | 性別      | Of Og                                            |
|                 | 兵役別     | 〇未役 〇役署 〇免役 〇女生                                  |
|                 | 身分別     | ○一般生 ○中低收入戶 ○伍收入戶                                |
|                 | 報名費優待   | 請選擇 *                                            |
| -               | 二、聯繫方式  |                                                  |
|                 | 聯絡電話    | 請依照格式,如:02-xxxxx-xxxxx                           |
|                 | 聯絡手機    | 請依照格式,如:09xx+xxx+xxx                             |
|                 | 戶籍地址    | 野港區號                                             |
|                 | 聯絡地址    | 野塘區號                                             |
|                 | 電子信箱    |                                                  |
|                 | 緊急聯絡人   |                                                  |

- 2. 姓名、身分證字號、身分別是填畢後無法再自行修改的,如須修改,請來電招生組(02)2636-0303分機1123或mail 至michelle520333@mmc.edu.tw;; ;其餘資料可再自行至系統修改,修改方式請見本手冊第9頁說明。
- 3. 報考多系(組)的考生,僅需填寫一份報名表,並在「報考系所」欄位勾選 您欲報考的系(組)即可。

(六)完成報名,請記得依據繳費帳號進行繳費及上傳報考(審查)資料。

| 考生身分證號                                                    |
|-----------------------------------------------------------|
| 登入密碼                                                      |
| 登入 / Login                                                |
| 登入密碼預設為考生西元生日共8碼,如18440321<br>如對登入資料有疑問,請洽招生組,分機1123、1127 |
| 回招生首頁                                                     |
|                                                           |

## 【已完成報名者之後續作業】

進入本校招生報名首頁 https://exam.mmc.edu.tw/

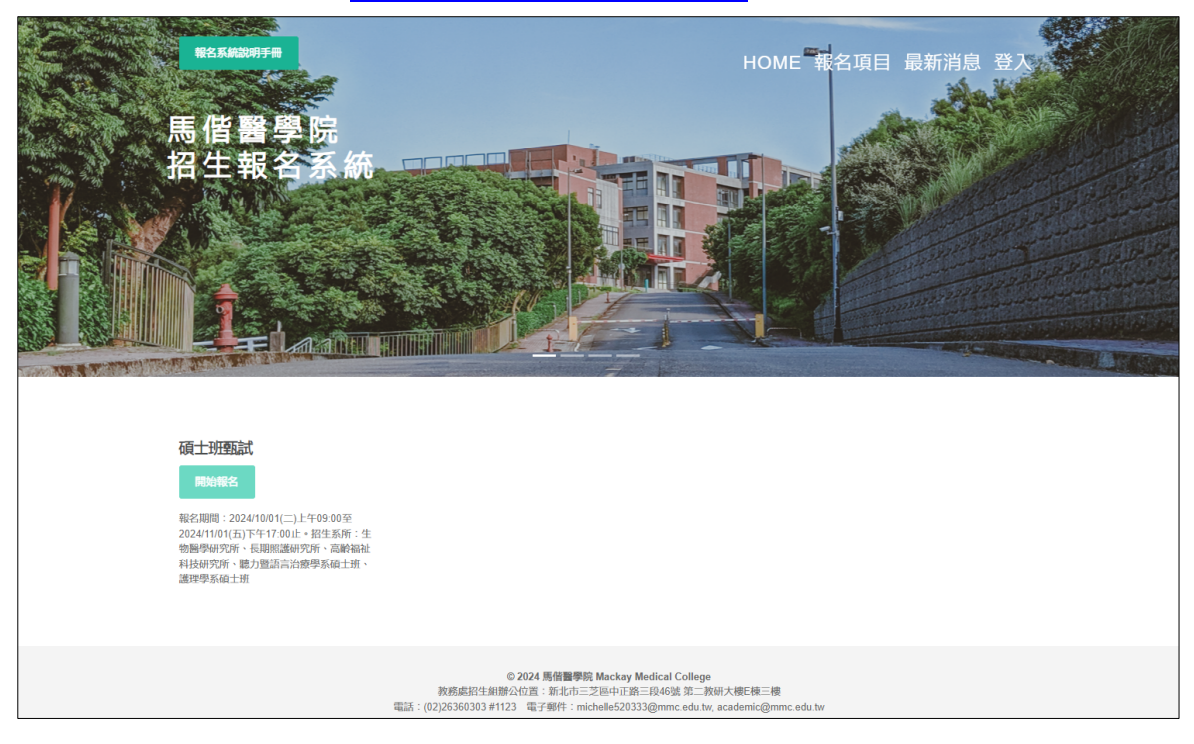

## 依據報名項目,點選綠色框框「開始報名」,或是由右上方的「登入」進入

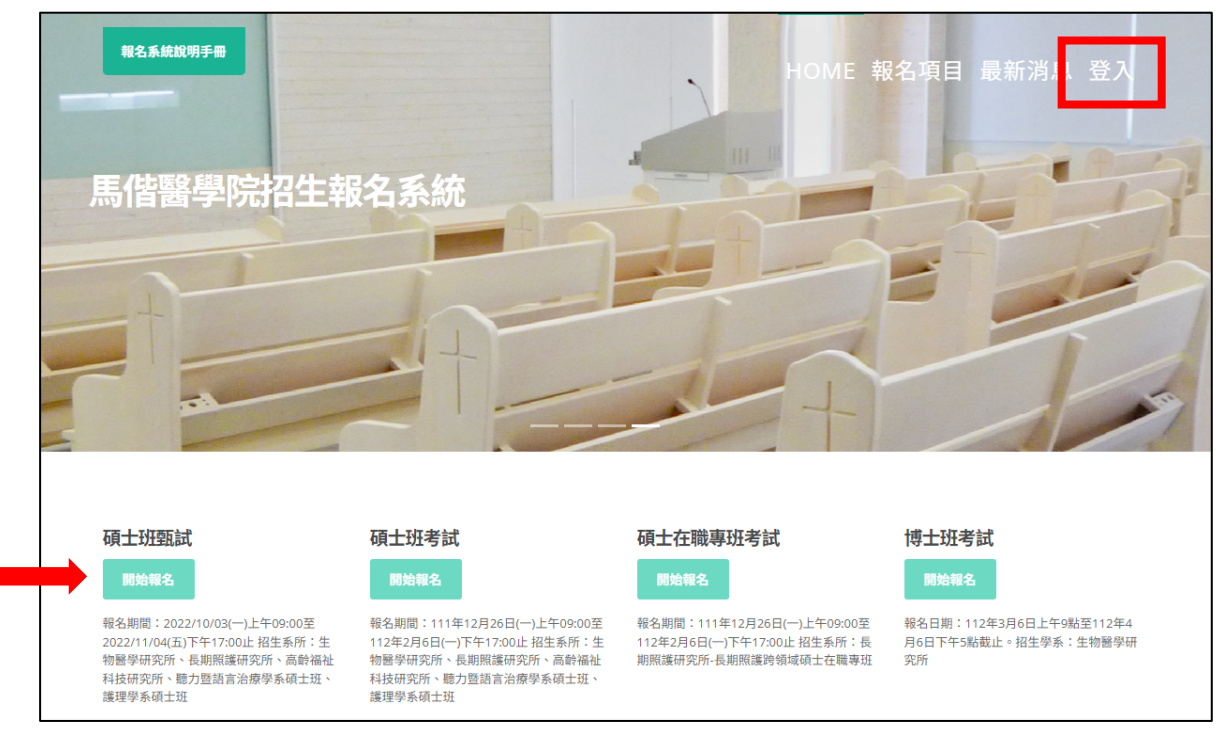

| 服考學士班繁星推薦、申請入學的考生,請勿由此登入,請至報名系統         | i首頁/各項考試項下點選「開始報名」登入                                 |
|-----------------------------------------|------------------------------------------------------|
| 歡迎報考馬偕醫學院                               | 考生身分證號                                               |
| 已完成報名者,請登入。尚未報名過的考生,請回到首頁,選擇<br>報考項目報名。 | 登入密碼                                                 |
| 回招生首百                                   | 登入 / Login                                           |
|                                         | 登入密碼預設為考生西元生日共8碼,如18440321<br>如對登入資料有疑問,請洽招生組,分機1123 |
|                                         | 回招生首頁                                                |
|                                         |                                                      |
| 馬偕醫學院 Mackay Medical College 教務處 招生組    | © 2023                                               |

依據考生的身分證號、生日(西元年月日共8碼)登入使用。

## 報考紀錄查詢

可查詢您曾經在本校報考的所有考試項目相關資訊、報名表及列印准考證。

| ₩ <b>萬</b> 借醫學院 | 基本資料▼ | 報考紀錄查詢 | 試務相關▼ | 上傳書審資料 | 成績查詢 |
|-----------------|-------|--------|-------|--------|------|
| 歡迎報考馬偕醫學院       |       |        |       |        |      |

#### 基本資料 - 基本資料修改

可提供考生自行修改基本資料(例如:生日、連絡電話/手機、戶籍/聯絡地 址、電子信箱等),修改完畢請務必點選「確認修改」,資料才會更新。 ※如有姓名/身分證字號/身分別需要修正者,請另以電子郵件說明須修改的欄位 寄至 michelle520333@mmc.edu.tw 修正或來電至招生組(02)2636-0303 分 機 1123。

※如有修正生日日期,登入密碼請記得改為修正後的日期,始能順利登入。

| ☞ 昆借臀旁现 | 基本資料▼   | 報考紀錄查詢         | 試務相關▼ | 上傳書審資料     | 成績查詢       |
|---------|---------|----------------|-------|------------|------------|
|         | 基本資料修改  |                |       |            |            |
|         | 准考證照片上傳 | 報考項目名稱         |       |            | 報考系所名稱     |
|         | 1130    | )718-TEST碩士班考試 |       | 護理學系碩士班    |            |
|         | 1130    | )718-TEST碩士班考試 |       | 聽力暨語言治療學系碩 | i士班(語言治療組) |
|         |         |                |       |            |            |

### 基本資料 - 准考證照片上傳

請依照網頁指示之步驟進行照片上傳,照片若出現在網頁上,即代表上傳成功。**本照片可不限次數上傳,並以最後一次上傳之照片為準。** 

| 第 萬借醫學院 | 基本資料▼   | 報考紀錄查詢         | 試務相關▼ | 上傳書審資料     | 成績查詢      |
|---------|---------|----------------|-------|------------|-----------|
| Γ       | 基本資料修改  |                |       |            |           |
|         | 准考證照片上傳 | 報考項目名稱         |       |            | 報考系所名稱    |
|         | 113     | 0718-TEST碩士班考試 |       | 護理學系碩士班    |           |
|         | 113     | 0718-TEST碩士班考試 |       | 聽力暨語言治療學系碩 | 士班(語言治療組) |
|         |         |                |       |            |           |

#### 試務相關 - 查詢繳費狀況/繳費收據列印

- 考生可自行查詢繳費帳號、金額,在完成繳費後,亦可查詢繳費情形,並列 印收據(不須寄繳回學校,請自行留存即可)。
- 本繳費帳號為考生個人專屬,「報名費金額」為本項考試須繳費的總金額。
   例:A 生本次報考護理學系、聽語學系聽力組,則兩學系報名表上所顯示的 繳費帳號、金額皆會相同,A 生僅須繳交1次1,700元即可。

| 勞 • ■ 借譽學稅 | 基本資料 - 報考紀錄查    | 查詢 試務相關 ▼        | 上傳書審資料 成績查詢 |
|------------|-----------------|------------------|-------------|
|            |                 | 查詢繳費狀況           |             |
|            | 報考項目名稱          | 繳費收據列印           | 報考系所名稱      |
|            | 1130718-TEST碩士珬 | ∃<br>∃<br>書審上傳結果 | 長期照護研究所碩士班  |
|            | 1130718-TEST碩士斑 | 日 查詢與列印准考證       | 護理學系碩士班     |

#### <mark>試務相關 - 查詢報考資格審核及書審上傳結果</mark>

- 1. 考生可自行登入系統查詢「書審上傳結果」。
- 考生可於本校招生簡章所訂之「公告報考資格審核通過者人數」開放日後, 自行登入系統查詢報考資格審核結果。

| 勞 昆借醫學院 | 基本資料▼ 報考紀錄查       | 詢 試務相關▼             | 上傳書審資料 成績查詢 |
|---------|-------------------|---------------------|-------------|
|         |                   | 查詢繳費狀況              |             |
| 報考項目名稱  |                   | 繳費收據列印              | 報考系所名稱      |
|         | 1130718-TEST碩士3 = | 查詢報考資格審核/<br>書審上傳結果 | 長期照護研究所碩士班  |
|         | 1130718-TEST碩士班=  | 查詢與列印准考證            | 護理學系碩士班     |

#### 試務相關 - 查詢與列印准考證

考生可於本校招生簡章所訂之「准考證列印」開放日後,自行登入系統查詢與 列印准考證。

| 勞 昆借醫學碗 | 基本資料 - 報考紀錄查    | [詞] 試務相關▼             | 上傳書審資料     | 成績查詢   |
|---------|-----------------|-----------------------|------------|--------|
|         |                 | 查詢繳費狀況                |            |        |
|         | 報考項目名稱          | 繳費收據列印                |            | 報考系所名稱 |
|         | 1130718-TEST碩士班 | ₃ 查詢報考資格審核/<br>書審上傳結果 | 長期照護研究所碩士班 |        |
|         | 1130718-TEST碩士玟 | 查詢與列印准考證              | 護理學系碩士班    |        |

### <mark>成績查詢</mark>

自本校招生簡章訂定之網路公告放榜日起,考生可自行登入招生報名系統/成績 查詢欄位,查詢報考項目的成績,如有需要可自行列印紙本。

| ♀ 昆借警劈现 | 基本資料 🔻 | 報考紀錄查詢 | 試務相關▼ | 上傳書審資料 | 成績查詢 |
|---------|--------|--------|-------|--------|------|
|         |        |        |       |        |      |

## 【書審資料上傳步驟】

(一) 登入「招生報名系統」<u>https://exam.mmc.edu.tw/</u>·依據報名項目·點選 綠色框框「開始報名」·或是由右上方的「登入」進入。

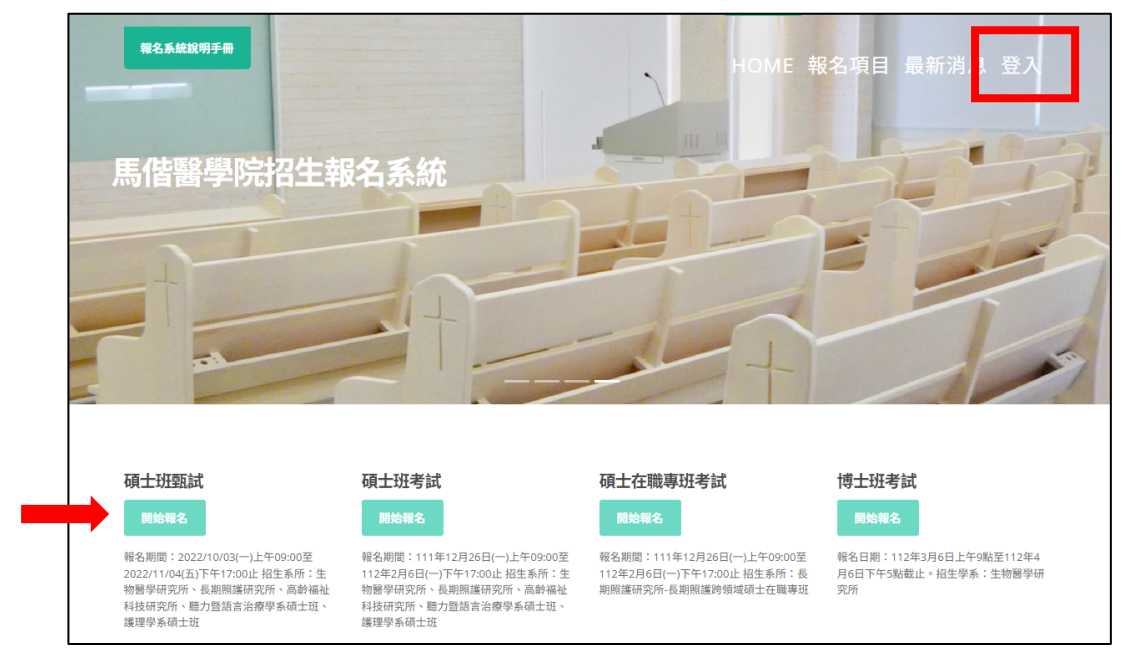

(二) 點選上列項目 - 上傳書審資料。

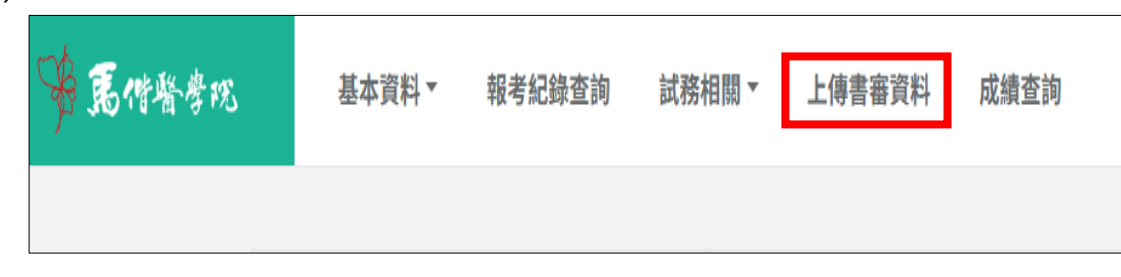

(三)依據報考學系點選「上傳」鍵,並依各學系規定個別上傳審查資料,例 如:報考2個學系(組),則須個別上傳2份審查資料。

※點選上傳鍵時,請務必確認欲上傳之學系名稱。

| 報考項目名稱            | 報考系所名稱              | 上傳檔案 |
|-------------------|---------------------|------|
| 1130718-TEST碩土班考試 | 長期照護研究所碩士班          | 上傳   |
| 1130718-TEST碩土班考試 | 護理學系碩士班             | 上傳   |
| 1130718-TEST碩士班考試 | 生物醫學研究所碩士班          | 上傳   |
| 1130718-TEST碩士班考試 | 聽力暨語言治療學系碩士班(語言治療組) | 上傳   |
|                   |                     |      |

(四)依據欲上傳之審查項目·點選「選擇檔案」鍵分項以PDF檔案格式逐一上 傳【本系統僅接受上傳PDF檔案】;報名期限內可重複上傳資料·重複上 傳時會清除前一次上傳資料·系統只會保留最後上傳的版本。 ※單一項目之檔案大小以 2.5MB 為限。

| 審查項目       | 審查項目說明                                                 | 上傳                                                                                                    |  |
|------------|--------------------------------------------------------|----------------------------------------------------------------------------------------------------|--|
| 學歷證件正本     | TEXT                                                   | 1202400271; 212_44_StudyDocFile.pdf<br>逻择檔案 注 有巡擇檔案                                                                                   |  |
| 歷年成績單正本    | TEXT                                                   | 選擇檔案)沒有選擇檔案                                                                                                    |  |
| 其他有助於申請之資料 | TEXT                                                   | 選擇檔案                                                                                                    |  |
|            | 步驟1 儲存 本系<br>審查<br>步驟2 預覧 可测<br>步驟3 確認並送出 (1)完<br>(2)本 | 本系統在招生考試報名期間皆可重複上傳,每次上傳完成請按下「儲存」鍵,<br>審查資料將以最新上傳的檔案為主<br>可瀏覽您上傳的書審資料合併檔案<br>(1)完成所有資料上傳後,請務必按下「確認並送出」才算完成所有上傳作業<br>(2)本按鍵按下後,即不得再修改資料 |  |

#### 檔案上傳之結果,請參考以下說明:

1. 網頁畫面顯示如下,則表示單項檔案上傳成功

| 上傳                                                            |
|---------------------------------------------------------------|
| Y202408271_5212_44_StudyDocFile.pdf<br>選擇檔案 沒有選擇檔案<br>檔案上傳成功。 |

2. 若上傳檔案格式非 PDF 檔,則無法完成上傳,顯示畫面如下

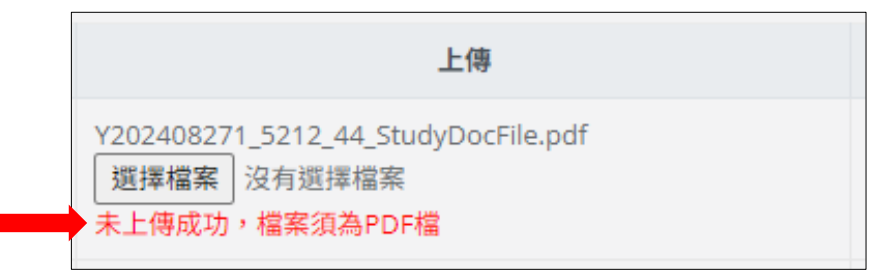

3. 若檔案大小大於 2.5MB,則無法完成上傳,顯示畫面如下

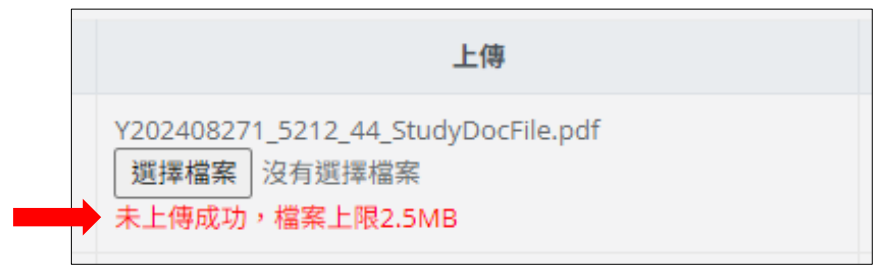

(五) 檔案上傳後皆<mark>須點按「儲存」鍵</mark>,始可儲存上傳資料或更新檔案。

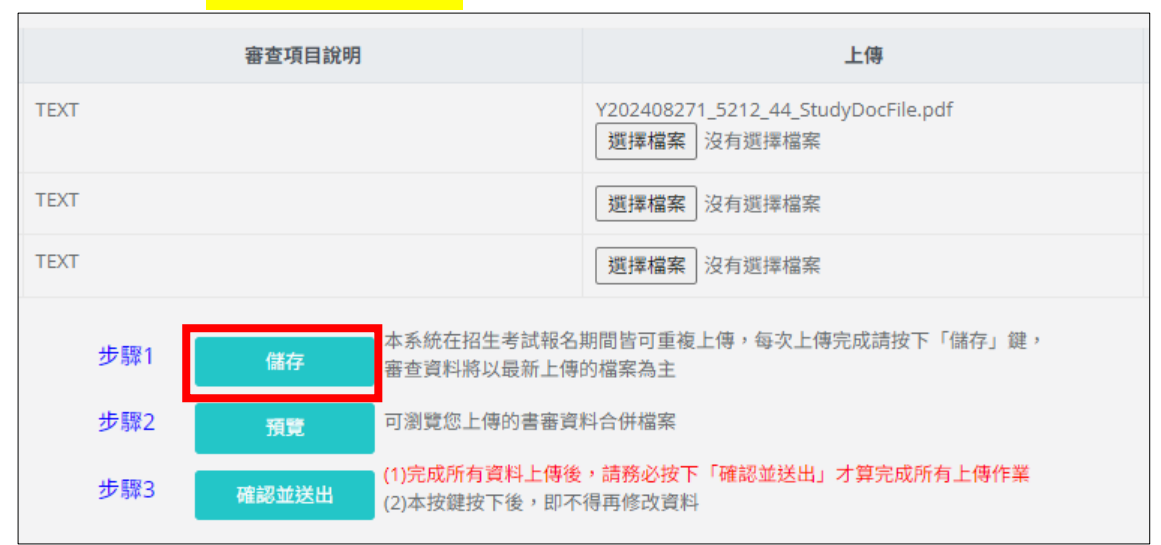

※儲存或更新檔案後,即會同步更新「最後更新時間」。

| 上傳                                  | 最後更新時間                |
|-------------------------------------|-----------------------|
| Y202408271_5212_44_StudyDocFile.pdf | 2024/9/25 下午 03:02:04 |
|                                     |                       |
|                                     |                       |

(六)審查資料皆完成上傳並儲存後,點選下方「預覽」鍵,則可瀏覽您上傳的 審查資料合併檔案(此合併檔案即為審查委員於審查時所見檔案),也請 務必審慎檢視上傳資料是否正確。

| 審查項目說明 |       |                                                                                  | 上傳                                                 |  |
|--------|-------|----------------------------------------------------------------------------------|----------------------------------------------------|--|
| TEXT   |       |                                                                                  | Y202408271_5212_44_StudyDocFile.pdf<br>選擇檔案 沒有選擇檔案 |  |
| TEXT   |       |                                                                                  | <b>選擇檔案</b> 沒有選擇檔案                                 |  |
| TEXT   |       |                                                                                  | <b>選擇檔案</b> 沒有選擇檔案                                 |  |
|        |       |                                                                                  |                                                    |  |
| 步驟1    | 儲存    | 本系統在招生考試報名期間皆可重複上傳,每次上傳完成請按下「儲存」鍵,<br>審查資料將以最新上傳的檔案為主                            |                                                    |  |
| 步驟2    | 預覽    | 可瀏覽您上傳的書審資料合併檔案                                                                  |                                                    |  |
| 步鄹3    | 確認並送出 | <ul><li>(1)完成所有資料上傳後,請務必按下「確認並送出」才算完成所有上傳作業</li><li>(2)本按鍵按下後,即不得再修改資料</li></ul> |                                                    |  |

(七)預覽審查資料、確認檔案皆正確後,**請務必點選「確認並送出」**,才算完

#### 成上傳程序。

| 審查項目說明 |       |                                                           | 上傳                                                 |  |
|--------|-------|-----------------------------------------------------------|----------------------------------------------------|--|
| TEXT   |       |                                                           | Y202408271_5212_44_StudyDocFile.pdf<br>選擇檔案 沒有選擇檔案 |  |
| TEXT   |       |                                                           | 選擇檔案 沒有選擇檔案                                        |  |
| TEXT   |       |                                                           | 選擇檔案 沒有選擇檔案                                        |  |
|        |       |                                                           |                                                    |  |
| 步驟1    | 儲存    | 本系統在招生考試報名期間皆可重複上傳,每次上傳完成請按下「儲存」鍵,<br>審查資料將以最新上傳的檔案為主     |                                                    |  |
| 步驟2    | 預覽    | 可瀏覽您上傳的書審資料合併檔案                                           |                                                    |  |
| 步鄹3    | 確認並送出 | (1)完成所有資料上傳後,請務必按下「確認並送出」才算完成所有上傳作業<br>(2)本按鍵按下後,即不得再修改資料 |                                                    |  |

## 點選「確認並送出」鍵時會出現以下畫面,請務必確認欲繳交之項目是否 均已完成上傳,送出後即無法再上傳檔案。

 ※注意!若於點選「確認並送出」鍵後欲更改上傳檔案(僅限於招生考試 報名期間)·請來電聯繫招生組(02)2636-0303 分機 1123 或 mail 至 michelle520333@mmc.edu.tw。

| し信書会 | 上傳書著<br>請注意!您仍有下列必繳項目未完成上傳: |                                                        |  |  |
|------|-----------------------------|--------------------------------------------------------|--|--|
| 工侍官番 |                             |                                                        |  |  |
|      | *歷年成績單正本<br>*其他有助於申請之資料     |                                                        |  |  |
|      | 確定要送出嗎?送出即不得再修改。            |                                                        |  |  |
|      |                             | 確定 取消                                                  |  |  |
|      |                             | 選擇檔案 沒有選擇檔案                                            |  |  |
|      |                             | 選擇檔案 沒有選擇檔案                                            |  |  |
| 步鄹1  | 儲存                          | 本系統在招生考試報名期間皆可重複上傳,每次上傳完成請按下「儲存」鍵,<br>審查資料將以最新上傳的檔案為主  |  |  |
| 步驟2  | 預覽                          | 可瀏覽您上傳的書審資料合併檔案                                        |  |  |
| 步驟3  | 確認並送出                       | (1)完成所有資料上傳後,請務必按下「確認並送出」才算完成所有上傳作業 (2)本按鍵按下後,即不得再修改資料 |  |  |

(八)完成上傳並確認送出後,請<mark>點選「回上傳首頁」</mark>,即可下載考生上傳之合

併檔案。(下載之檔案供考生自行留存)

| 上傳檔案                            | 最後上傳時間                | 下載上傳檔案 |  |
|---------------------------------|-----------------------|--------|--|
| 上傳                              | 2024/9/24 下午 03:56:36 |        |  |
| 上傳                              | 2024/9/24 下午 04:10:49 | 下载     |  |
| 須完成所有檔案上傳、按下「確認並送出」鍵後,始得下載上傳檔案。 |                       |        |  |

(九)考生可自行至「試務相關 - 查詢報考資格審核及書審上傳結果」查詢書審資 料上傳狀況。

| 基本資料 ▼ 報考紀錄查      | 詢 試務相關▼             | 上傳書審資料 成績查詢 |          |
|-------------------|---------------------|-------------|----------|
|                   | 查詢繳費狀況              |             |          |
| 報考項目名稱            | 繳費收據列印              | 報考系所名稱      | 書審資料上傳狀況 |
| 1130718-TEST碩士班考試 | 查詢報考資格審核/<br>書審上傳結果 | 开究所碩士班      | 已上傳完成    |
| 1130718-TEST碩士班考試 | 查詢與列印准考證            | 項士班         | 尚未上傳完成   |